# **Handige Tips**

## Delen van contactpersonen

Hieronder een korte uitleg om contactpersonen te delen binnen uw organisatie.

### Stap 1:

Ga in Outlook naar de contactpersonen. Selecteer een bestaande contactpersonen map of creëer een nieuwe.

#### **Stap 1a:** (Creëer een nieuwe contactpersonen map)

Klik met de rechtermuis knop op een bestaande contactpersonen map. Klik op **Nieuwe map** en volg de stappen.

|          | In nieuw vens <u>t</u> er openen |   |    |                               |
|----------|----------------------------------|---|----|-------------------------------|
|          | Nie <u>u</u> we map              |   |    |                               |
| Ĩ        | <u>M</u> apnaam wijzigen         |   |    |                               |
| 2-       | Map <u>k</u> opiëren             |   |    |                               |
| 1        | Map <u>v</u> erplaatsen          |   |    |                               |
| ×        | Map verwij <u>d</u> eren         |   |    |                               |
|          | Om <u>h</u> oog                  |   |    |                               |
| -        | O <u>m</u> laag                  |   |    |                               |
|          | <u>D</u> elen I                  | F | 8  | Contactpe <u>r</u> sonen dele |
| e-<br>o- | Eigenschappen                    |   | 23 | <u>M</u> apmachtigingen       |

Klik met de rechtermuis knop op de te delen map.

Selecteer **Delen** uit het pop-up menu en vervolgens **Contactpersonen delen** 

Selecteer de personen waar u de Contactpersonenmap mee wilt delen en verzend de uitnodigingen.

#### Stap 2a: (optioneel)

Klik met de rechtermuis knop op de te delen map. Selecteer **Delen** uit het pop-up menu en vervolgens **Mapmachtigingen**. Verander zo nodig de machtigingen per gebruiker.

#### Stap 3:

De **ontvangers** van de uitnodigingen dienen deze te **accepteren**, waarna de contactenlijst in Outlook beschikbaar komt.

Unieke FAQ ID: #1664 Auteur: Helpdesk Laatst bijgewerkt:2017-03-21 11:36